# 832 平台订单完结流程

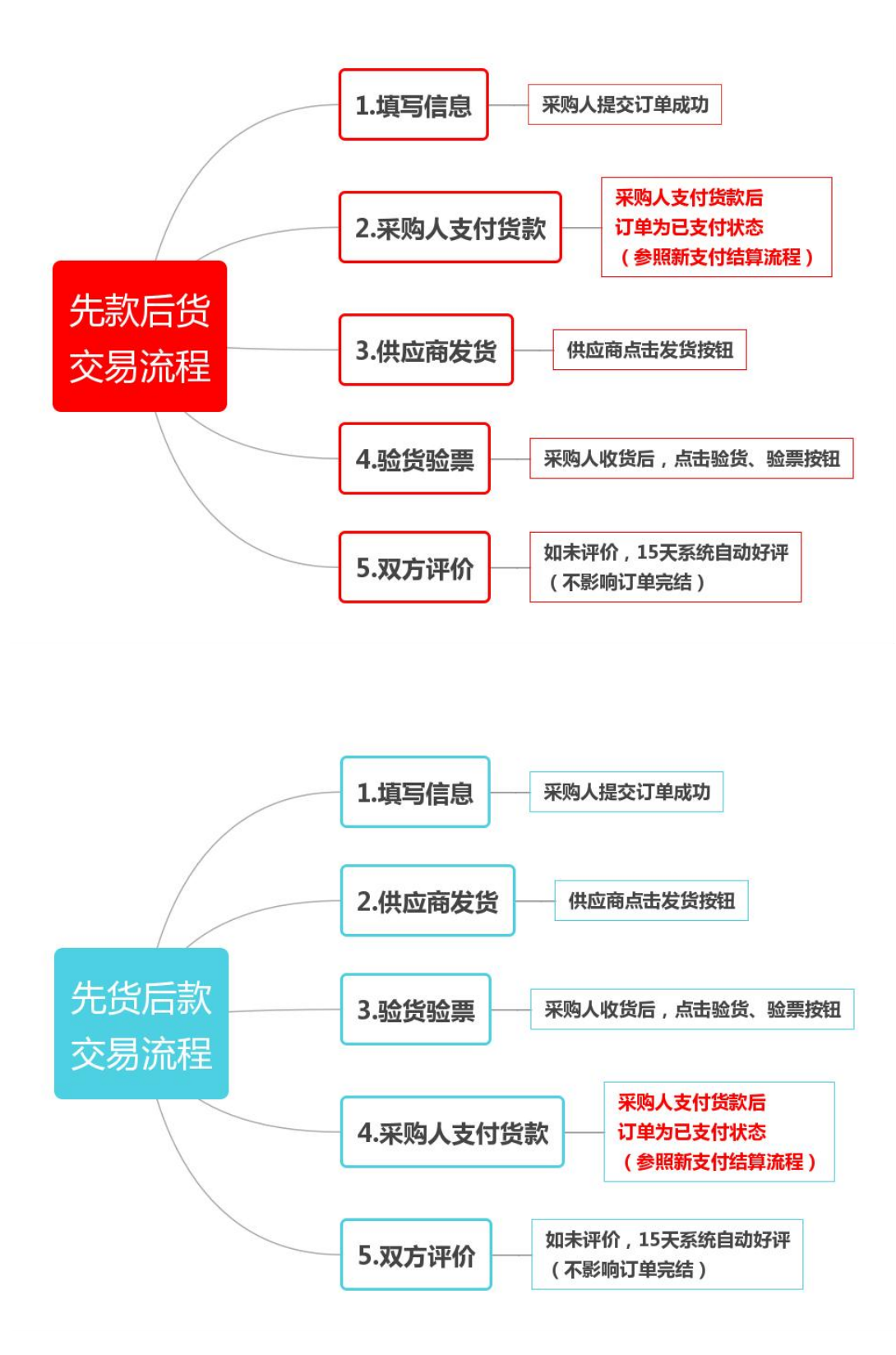

# 具体操作方法:

一、输入网址(www.fupin832.com),通过点击页面最上方
 采购人中心(如下图)进行登录,直接快速进入"采购人中心"的首页。

| * 本毛-                    | ᆇᆂ    | 66 "江出相 |                                                          |
|--------------------------|-------|---------|----------------------------------------------------------|
|                          | 目火    |         |                                                          |
|                          |       |         |                                                          |
| <b>网络销售平</b><br>消费帮扶·政采商 | F 台 🗦 | 采购人中心   | 食室 満 工会                                                  |
| 🗟 首页                     |       |         |                                                          |
| 购物车                      |       | 新たたい 北方 | え 在线密服 🧒                                                 |
| 采购管理                     | >     |         |                                                          |
| 交易管理                     | >     |         |                                                          |
| 收藏夹                      | >     | (三) 采购人 | (信息 (④) 收货地址 (④) 我的竞购                                    |
| 财务管理                     | >     | 〈 个人采购组 | 纳入预算份额的设置操作指引。 点进入                                       |
| 发票管理                     | >     | 待办事项    |                                                          |
| 免费领取样品                   | >     | 8 议价提醒  | 待议价(0)                                                   |
| 会员中心                     | >     | 一       | 竞购报价中(0) 竞购报价已截止(0) 竞购未通过(0)                             |
| 账号管理                     | >     | □□ 订单提醒 | 待支付订金(0) 待支付货款(0) 待发货(0) 待验货/验票(1)<br>待评价(0) 解除合同申请管理(1) |
|                          |       |         |                                                          |

"待支付订金"、"待支付货款""待发货""待验货/验票"、 "解除合同申请管理"后面数字都要变为(0)即可。订单 完成验货/验票并为已支付状态时,订单状态显示为"待评 价",此状态视为订单完结,即可计入本年度农副产品采 购总额。

### 三、"待支付订金"、"待支付货款"处理方式。

- 1. 点击"待支付订金"、"待支付货款"进入订单页面。
- 2. 查看订单后面的操作(如下图),点击"支付"或

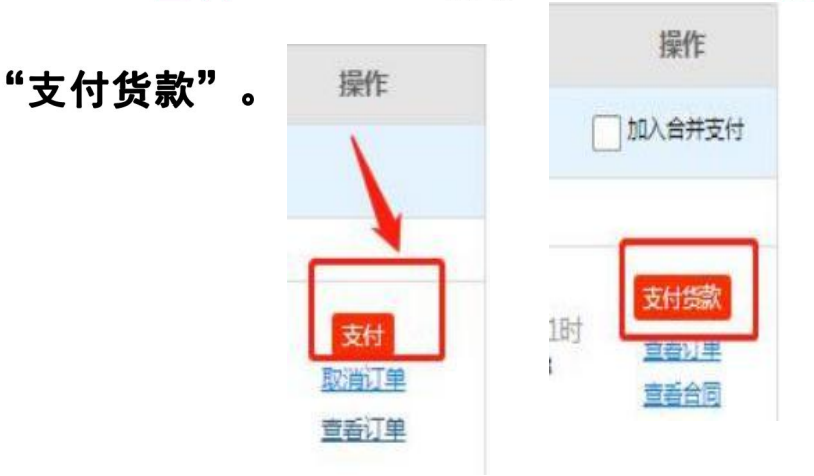

| 脱贫地区农副产品     网络销售平台     消费器 扶・救来同行             | 采购. | 人中心                                                                                                    | 6                | 食堂   |             | , I         | <b>₩</b>  衆<br>购 | Q        | Q            |
|------------------------------------------------|-----|----------------------------------------------------------------------------------------------------|------------------|------|-------------|-------------|------------------|----------|--------------|
| 🗟 首页                                           | 全部  | 待支付订金                                                                                                    | 待支付货款            | 待发货  | 待验货/验票      | 待评价         | 已关闭              | 已完成      | 解除合同申请管理     |
| 购物车                                            |     |                                                                                                    |                  |      |             |             |                  |          |              |
| 采购管理                                           |     |                                                                                                    |                  | 4-61 | 1200 Dunax  |             |                  |          |              |
| 交易管理                                           | 7   | 订单编号:                                                                                                    |                  | 産    | 新品名称:       |             |                  |          | 更多查询条件 >     |
| 已买到的商品                                         |     |                                                                                                    |                  | 查询   |             | 重置          |                  | C        | ] 订单遇到问题?    |
| 已采购的工会商品                                       |     |                                                                                                    |                  |      |             |             |                  |          |              |
| 拿样订单管理                                         | 1   | 清空已洗订单                                                                                                    |                  |      | 已选择 0 件商品   | 总价: ¥0.00   | 大合并支             | 动去       | 合并货款确认       |
| 评价管理                                           |     | 商品名称                                                                                                    | 合同编号             | 成交量  | 成交单价 成交金    | <b>顿</b> 状态 | 订单日期             | 发货仓库     | 操作           |
| 退款维权 > (1) (1) (1) (1) (1) (1) (1) (1) (1) (1) |     | 订单编号: XD20                                                                                                    | 68 供应商           | : 海伦 |             | 应商联系人: 老板电  | 话联               | 《电话: 157 | 3            |
| 收藏夹                                            |     | 商品名称: 海伦市龙周速溶                                                                                                    | 豆浆粉300g*2袋       |      |             |             |                  | _        |              |
| 财务管理                                           |     | Contract Contraction                                                                                                    |                  |      | 24元         |             | 2022 10 25       | L        | 支付货款         |
| 发票管理 >                                         |     | Carter Carter Ca | 2022102533307468 | 1件   | 24.00元 识别码支 | 付           | 14:16:02         |          | 查看订单<br>查看合同 |
| 免费领取样品                                         |     |                                                                                                    |                  |      |             |             |                  |          | 解除合同申遭       |

#### 四、"待发货"处理方式。

"待发货"需要联系供应商在系统操作发 货。点击"待发货"进入订单页面。点击订 单中的**商品图片**,进入商品详情 页,左侧获取电话号码。

| 2              |
|----------------|
| 供应商等级 🍲 👘 标识指南 |
| 认证信息 🔝 💶 💽 🙆   |
| 政府背书 🙆 🧛 🧊     |
| 所在地区 河北省 石家庄市  |
| 联系电话武以客题       |
| 企业资质           |

五、"待验货/验票"处理方式。

点击"验货/验票"进入订单页面。查看订单后面的
 操作(如下图),点击"开始验货"。

| 全部 | 待支付订金          | 待支付货款                    | 待发货    | 待验货/验票  | 1 待评价    | 已关闭                    | 已完成  | 解除合同申请管                      |
|----|----------------|--------------------------|--------|---------|----------|------------------------|------|------------------------------|
|    | 订单编号:          |                          | ä      | 品名称:    |          | 更多查询祭仲                 | ‡>   |                              |
|    |                |                          | 查询     |         | 重置       |                        |      | (?) 江单遇到问题?                  |
|    | 商品名称           | 合同编号                     | 成交量    | 成交单价    | 交收量      | 订单日期                   | 发货仓库 | 操作                           |
|    | 🛞 订单编号: XD2022 | 042832225190 供加          | ta ta  | 5 🧒 供应商 | 御联系人: 客服 | 联系电话                   | 043  | 投诉举报                         |
|    | 商品名称:保靖县湘西特    | 色腊肉 农家自熏土猪腊肉             | 腊肉500g |         |          |                        |      |                              |
|    |                | XC202 5190<br>JH202 0601 | 10000袋 | 1元      | 10000袋   | 2022-04-28<br>23:19:30 | /    | 开始验费<br>查看订单<br>查看物流<br>查看会问 |
|    | -              |                          |        |         |          |                        | 1    | 查看发票                         |

2. 页面打开后,点击"确认验货验票",完成操作。

| 合同编号:                | () 南洋省       | 交收单号:     | 2022-04-28          | 供应商:        | 有限公司        |
|----------------------|--------------|-----------|---------------------|-------------|-------------|
| 配送方式:                |              | 生效日期:     | 2022-04-20          | 交收货款:       | 10000.00 /L |
| 品信息                  |              |           |                     |             |             |
|                      | 商品信息         |           | 成交量                 | 成交价格        | 实发量         |
| 品分类: 肉制品<br>品类目: 腊制品 |              |           | 10000 袋             | 1元          | 10000袋      |
| 品名称:保靖               | E            |           |                     |             |             |
| <b>酒电子发票</b> 供应家     | 商还未上传发票信息    |           |                     |             |             |
| : 请收到货,并验货后到         | 5进行此操作,否则您可能 | 老将两空,如果将* | 加存在问题,想申请退款请点击了     | 5方的提出异议进行操作 |             |
| 请确认收到的货和发展           | 東无问题下,再进行确认验 |           | <b>將</b> 完成交收,解冻货款。 |             |             |

六、"解除合同申请管理"处理方式。

1. **点击**"解除合同申请管理",进入详细页面,<mark>点击"待</mark> **采购人确认**"(如下图)。

| 邓 待支付订金                | 待支付货款 待                       | 发货 待验货/验票 1                                           | 待评价 己关闭             | 己完成 | 解除合同申请管理 |
|------------------------|-------------------------------|-------------------------------------------------------|---------------------|-----|----------|
| 申请编号:                  |                               | 合同编号:                                                 |                     |     |          |
|                        |                               |                                                       |                     |     |          |
|                        |                               |                                                       | Ē <u>閏</u>          |     |          |
| 全部 待供应商                | 确认 待采购人确认                     | <b>查询</b>                                             | 申诉 完成               |     |          |
| 全部 待供应商<br><b>申请编号</b> | 确认 待采购人确认<br>合同 <del>编号</del> | 査询         工           拒绝         取消           解除合同信息 | 申诉 完成 申请日期          | 状态  | 操作       |
| 全部 待供应商<br><b>申请编号</b> | 确认 待采购人确认<br>合同编号<br>#        |                                                       | ■置<br>申诉 完成<br>申请日期 | 状态  | 操作       |

## 2. 查看订单后面的操作(如下图),点击"处理"再击

### "同意",即可成功解除。

| 帮扶、政采同行                                                       | 未                               | 闷人中心                                                | Care a            | <b>貫室</b>  斎                                              | Sec ⊥ź                   | 式 翁 <mark>♀</mark>  | Q        |
|---------------------------------------------------------------|---------------------------------|-----------------------------------------------------|-------------------|-----------------------------------------------------------|--------------------------|---------------------|----------|
| 首页                                                            | 全音                              | 部 待支付订金                                             | 待支付货款             | 待发货 待验货/验费                                                | ₹ 🛃 待评价                  | 已关闭 己完成             | 解除合同申请管理 |
| 前车                                                            |                                 |                                                     |                   |                                                           |                          |                     | 1        |
| 的管理                                                           | >                               | 申请编号:                                               |                   | 合同编号:                                                     |                          |                     |          |
| 管理                                                            | ~                               |                                                     |                   | 查询                                                        | 重置                       |                     |          |
| 已买到的商品                                                        |                                 | 全部 待供应商确                                            | 认 待采购人            | 确认 拒绝 取消                                                  | í 申诉 5                   | 完成                  |          |
| 已采购的工会商品                                                      |                                 | 申请编号                                                | 合同编号              | 解除合同信息                                                    | 申请E                      | ]期 状态               | 操作       |
| 拿样订单管理<br>评价管理<br>退款维权                                        | >                               | YY2022101002159857                                  | XC202204283222517 | 采购人:北京信可铭科贸有际<br>供应商:和诗网络科技湖北有<br>司<br>提出方:供应商<br>か.理人・経速 | 公司<br>限责任公<br>2022-10-10 | 19:43:03 待采购人确<br>认 | 查看       |
| 货款确认查询                                                        |                                 |                                                     |                   | 処理人: 物理<br>处理方式:提出                                        |                          |                     |          |
| 合同编号:                                                         | хс                              | 25179                                               | 供应商会              | 员: <sub>利</sub><br>公司                                     | 限责任                      |                     |          |
| 合同编号:<br>合同货款:<br>生效日期:                                       | XC<br>1000<br>2022              | <u>.</u> 5179<br>0.00元<br>-04-28                    | 供应商会!<br>配送方:     | 员: ₹<br>公司<br>式: 供应商送货                                    | 限责任                      |                     |          |
| 合同编号:<br>合同贷款:<br>生效日期:<br>解除原因*:                             | XC<br>1000<br>2022<br>无         | <u>15179</u><br>0.00元<br>-04-28                     | 供应商会计             | 员: <sub>利</sub><br>公司<br>式: 供应商 <u>送货</u>                 | 限责任                      |                     |          |
| 合同编号:<br>合同贷款:<br>生效日期:<br>解除原因*:<br>处理结果*:                   | XC<br>10000<br>2022<br>无<br>合同角 | <u>25179</u><br>0.00元<br>-04-28<br>解除,无违约金。         | 供应商会              | 员: <sub>利</sub><br>公司<br>式: 供应商送货                         | 限责任                      |                     |          |
| 合同编号:<br>合同货款:<br>生效日期:<br>解除原因*:<br>处理结果*:<br>附件列表:          | XC<br>10000<br>2022<br>无<br>合同角 | 25179<br>0.00元<br>-04-28<br>解除,无违约金。<br>附件名称        | 供应商会              | 只: 利<br>公司<br>式: 供应商送货                                    | 限责任                      |                     |          |
| 合同编号:<br>合同贷款:<br>生效日期:<br>解除原因*:<br>处理结果*:<br>附件列表:<br>补充说明: | XC<br>10000<br>2022<br>无<br>合同創 | <u>25179</u><br>0.00元<br>-04-28<br>解除,无违约金。<br>附件名称 | 供应商会              | 员: ★<br>公司<br>式: 供应商送货                                    | 限责任                      |                     |          |

七、常见问题

1、找不到支付货款按钮怎么办?

答:先货后款订单,需供应商发货,采购人收货的同时,采购 人在后台点击验货/验票按钮后,订单可变为"支付货款"状态, 此状态下可查看到"支付货款"按钮。

2、付款成功,订单未完结,怎么办?

答: 请检查订单, 确认是否已点击验货/验票按钮。

3、订单状态为待评价状态,份额未计入?

答:请确认订单进入"待评价状态"的时间,如当天订单变更为"待评价状态",数据需要在第二天0点更新后计入份额。建议采购单位第二天在进行查询。

4、打款到了供应商的线下账户,没有打款到平台上的供应商账 户,目前无法上传凭证怎么办?

答:采购人货款未支付到供应商"832平台专用货款结算账户",需 参照货款确认操作流程即可。

5、按要求打款到供应商在平台开设的光大/江苏银行账户,忘 了填写识别码,或支付状态未变更为已支付,怎么办?

答: 请参照"新支付操作流程"做货款确认操作即可。

6、按要求打款到供应商在平台开设的光大/江苏银行账户,但 是支付状态未变更为已支付,货款确认又失败了,怎么办?

答:订单号、支付凭证扫描件,联系方式(姓名、电话)等信息 发邮件至kefu02@gxyj.com邮箱,由客服团队专人处理货款 认领事宜,处理时效5-7工作日。客服电话400-1188-832。